## URL: http://csl.mendeley.com/styles/5210271/apa-2-LatvLauksUniv

- 1. Atver Mendeley Desktop
- 2. Mendeley Desktop. Izvēlnē View->Citations Style ->More Styles->.
- 3. Logā "Citations Styles" izvēlas "Get More Styles"
- 4. "Download Style" logā iekopē norādīto URL saiti (link).

| <b>2</b>                                                                                              |        |                                                                                                    |                                                                                                    |                                                                       | Mendeley Desktop                                  |                                      |            |                                                |               | -                                                                                                    | . 6 >                                                                                                    |  |  |  |  |
|----------------------------------------------------------------------------------------------------|--------|----------------------------------------------------------------------------------------------------|----------------------------------------------------------------------------------------------------|-----------------------------------------------------------------------|---------------------------------------------------|--------------------------------------|------------|------------------------------------------------|---------------|----------------------------------------------------------------------------------------------------|----------------------------------------------------------------------------------------------------|--|--|--|--|
| File Edit View Tools Help                                                                             |        |                                                                                                    |                                                                                                    |                                                                       |                                                   |                                      |            |                                                |               |                                                                                                    |                                                                                                    |  |  |  |  |
| Add Files Folders Related Share Sync                                                                  |        |                                                                                                    |                                                                                                    |                                                                       |                                                   |                                      |            |                                                |               | Q+ Search                                                                                                    | Elita 🦿                                                                                                    |  |  |  |  |
| Mandalay                                                                                              |        |                                                                                                    |                                                                                                    |                                                                       |                                                   |                                      |            |                                                |               |                                                                                                    |                                                                                                    |  |  |  |  |
| Literature Search                                                                                     | All D  | ocuments Edit Settings                                                                                                    |                                                                                                    |                                                                       |                                                   |                                      |            |                                                |               |                                                                                                    |                                                                                                    |  |  |  |  |
| Mendeley Suggest                                                                                      | * •    | Authors                                                                                                    | Title                                                                                                    |                                                                       | Year Published In                                 | Added                                | ^ Det      | tais No                                        | otes C        | Contents                                                                                                    |                                                                                                    |  |  |  |  |
| MyLibrary                                                                                             | ±      | Pilvere, Irina; Nipers, Aleksejs;                                                                                                    | . Agricultural land-use potential and investment required in Latvia                                                                                              |                                                                       | 2014 Engineering for Rural                        | jan 8                                | Ту         | Type: Conference Proceedings                   |               |                                                                                                    |                                                                                                    |  |  |  |  |
| All Documents                                                                                         |        | <ul> <li>Nitavska, Natalija: Zinmunde, D. Bridging the gap billion</li> </ul>                                                                                                    |                                                                                                    | niaming process in municipalities and                                 | 2015 Journal of                                   | jan 6                                | R          | Risk management in renewable energy production |               |                                                                                                    |                                                                                                    |  |  |  |  |
| Recently Added                                                                                        | 12 ·   | •                                                                                                    | landscape architecture studies and research in Latvia                                                                                                    |                                                                       | Architecture and Ur                               |                                      | Au         | Authors: S. Rivza, P. Rivza                    |               |                                                                                                    |                                                                                                    |  |  |  |  |
| Recently Read     Favorites                                                                           | ☆ •    | Katane, Irena; Katans, Edgars;                                                                                                    | <ul> <li>Workplace-based learning in theory and dual system of professional<br/>education in practice = Darba vidē balstītās mācības teorijā un profe</li> </ul> |                                                                       | 2016 SOCIETY.<br>INTEGRATION. ED                  | jan 5                                |            | Wew research catalog entry for this paper      |               |                                                                                                    |                                                                                                    |  |  |  |  |
|                                                                                                    |        | Katane, Irēna; Katans, Edgars                                                                                                    | Programming specialist's professional development as lifelong self-                                                                                              |                                                                       | 2016 SOCIETY.                                     | jan 5                                |            |                                                |               |                                                                                                    |                                                                                                    |  |  |  |  |
| My Publications                                                                                       | м •    |                                                                                                    | determination and self-o                                                                                                    |                                                                       | Citation Styles                                   |                                      |            | or the t                                       | ×             | able Energy and Energy Emblency                                                                                                    |                                                                                                    |  |  |  |  |
| Unsorted                                                                                              | ☆ •    | Brizga, Dace                                                                                                    | Implementation of peda<br>in work environment                                                                                                    |                                                                       |                                                   |                                      |            |                                                |               |                                                                                                    |                                                                                                    |  |  |  |  |
| Digitālās bibliotēkas = Digital Library EBSCO                                                         | A .    | Ziemeļniece, Aija                                                                                                    | Transformation of the hi                                                                                                    | Installed Get More Styles Abbrevi                                     | iations About                                     |                                      |            |                                                | _             |                                                                                                    |                                                                                                    |  |  |  |  |
|                                                                                                    |        |                                                                                                    | load. Jelgava example                                                                                                    | Q. Search all citation styles                                         |                                                   |                                      |            |                                                |               |                                                                                                    |                                                                                                    |  |  |  |  |
| Elsevier E-book Veterina rMedicine                                                                    | ☆ •    | Berga, E.; Kampuse, S.                                                                                                    | food                                                                                                    |                                                                       |                                                   |                                      |            |                                                |               | rites of an individual have aways been subject to risks, the understanding of risk and its role in the society at the turn of the 2 electome the issue of theoretical and practical importance and are closely connected with the ideas of two sociologists, U. Bed  | , in the second second s |  |  |  |  |
| Conde Schelar                                                                                         | ÷ •    | Komarovska, A.; Dimiņš, F.; Kre                                                                                                    | Hydroxymethylfurfural f                                                                                                    |                                                                       |                                                   |                                      |            |                                                | a a constant  | s (2002). The issue of risk management has not lost its topicality, therefore an increasing number of studies apply risk evaluatio<br>nods. A wider attention to the renewable energy production is drawn in the context of forecasted exhaustion of the fossil ener | n and<br>gy                                                                                                    |  |  |  |  |
| Gramatas                                                                                              |        | Annual Trans Colta Trans                                                                                                    | Course and the second                                                                                                    |                                                                       |                                                   |                                      |            |                                                | 20            | se in their prices and energy dependence. Consequently, the scope of research in the field of renewable energy production has<br>r summarizes the risk management studies in renewable energy production and proposes risk dassification, risk management cy         | de                                                                                                    |  |  |  |  |
| IEEE                                                                                                  | 1 🛱 🔹  | Jansone, Inga; Galle, Zinta                                                                                                    | Cereal grain as alternati                                                                                                    |                                                                       |                                                   |                                      |            |                                                | 0             | options for the management of renewable energy production risks in Latvia.                                                                                                    |                                                                                                    |  |  |  |  |
| 🔑 Indexing                                                                                            | ☆ •    | Lekavicius, V.; Shipkovs, P.; Iv                                                                                                    | Thermo-Insulation Prope                                                                                                    |                                                                       |                                                   |                                      |            |                                                |               |                                                                                                    |                                                                                                    |  |  |  |  |
| Information resources                                                                                 |        | Čterop Vitaj Zute, Sanitaj Jane                                                                                                    | Chamical Composition of                                                                                                    |                                                                       |                                                   |                                      |            |                                                |               |                                                                                                    |                                                                                                    |  |  |  |  |
| L Information systems                                                                                 | 章•     | Sternia, vita, zute, Santa, Jans                                                                                                    | and Their Potential for F                                                                                                    |                                                                       |                                                   |                                      |            |                                                |               | ie.                                                                                                    |                                                                                                    |  |  |  |  |
| Up I2gittoa = Education                                                                               | · ☆ •  | Janceva, Sarmite; Dizhbite, Tat                                                                                                    | Tannins of Deciduous Tr                                                                                                    |                                                                       |                                                   |                                      |            |                                                |               | risk management cycle                                                                                                    |                                                                                                    |  |  |  |  |
| Filter by My Tags                                                                                     |        | Bankina, Biruta: Jakobija, Inta:                                                                                                    | Pequiarities of wheat lev                                                                                                    |                                                                       |                                                   |                                      |            |                                                |               |                                                                                                    |                                                                                                    |  |  |  |  |
| Al                                                                                                    | ¥ •    | ,,,-,-,-,-,-,-,-,-,-,-,-,-,-,-,                                                                                                    |                                                                                                    |                                                                       |                                                   |                                      |            |                                                |               |                                                                                                    |                                                                                                    |  |  |  |  |
| digital repository<br>Environmental                                                                   | ☆ •    | Grantina, Ingrida; Apenite, Ilze                                                                                                    | Commonly found species                                                                                                    |                                                                       |                                                   |                                      |            |                                                |               |                                                                                                    |                                                                                                    |  |  |  |  |
| Fire protection<br>Fireproofing<br>Oyptum<br>Heat resistance<br>information<br>information iteracy    | ÷.     | Švarta, Agrita; Vigovskis, Jānis                                                                                                    | ECOLOGICALLY SAFE G                                                                                                    |                                                                       |                                                   |                                      |            |                                                |               |                                                                                                    |                                                                                                    |  |  |  |  |
|                                                                                                    |        | Straupe, Inga; Adamovičs, Alek                                                                                                    | THE EVALUATION OF TH                                                                                                    |                                                                       |                                                   |                                      |            |                                                |               |                                                                                                    |                                                                                                    |  |  |  |  |
|                                                                                                    | 24     |                                                                                                    | FLOOD-PLAIN MEADOW                                                                                                    | Download Style: http://csl.mendeley.com                               | n/styles/5210271/apa-LLU-doktora                  | nt                                   |            | Download                                       | 9             | ariauture                                                                                                    |                                                                                                    |  |  |  |  |
| information resources                                                                                 | ± •    | Nulle, Imants; Kaķītis, Aivars                                                                                                    | PHYSICAL PROPERTIES                                                                                                    |                                                                       |                                                   |                                      |            |                                                |               |                                                                                                    |                                                                                                    |  |  |  |  |
| Lühan vier leening<br>Lühan vier<br>Lühan vier<br>Safety vonneering<br>Themai inslation<br>user guide | ☆ •    | Cox, Georgina R.; Bailey, Elea                                                                                                    | Development of suicide<br>a Delphi study                                                                                                    |                                                                       |                                                   |                                      |            | Done                                           |               |                                                                                                    |                                                                                                    |  |  |  |  |
|                                                                                                    | \$ ·   | Cameron, K.C.; Di, H.J.; Moir, J.L                                                                                                    | . Nitrogen losses from the                                                                                                    | sol/plant system: a review                                            | 2013 Annals of Applied<br>Biology                 | 16.12.16.                            | UF         | RL:<br>A http://k                              | ıfb.llu.lv/ci | //conference/Renewable_energy_energy_efficiency/Latvia_Univ_Agriculture_REEE_conference_2012-249-254.pdf                                                                                                    | $\odot$                                                                                                    |  |  |  |  |
|                                                                                                    | \$\$ • | Brokane, Larisa; Zaiceva, Inamor-                                                                                                    | <ul> <li>Socialization Problems am<br/>Primary School Establishm</li> </ul>                                                                                      | ong Hearing-Impaired Children at Special<br>ent                       | 2011 Procedia - Social and<br>Behavioral Sciences | 12.12.16.                            | Ø          | ि wos:000<br>तत्र प्राप्त                      | 136874460     | 68744600046                                                                                                    |                                                                                                    |  |  |  |  |
|                                                                                                    | Å •    | <ul> <li>Zaitseva, Inamora; Brokane, Lar Acquisition of the Sign Language and Spoken/Written Language for<br/>Hearing-Impaired Children at Pre-School Educational Fetablichments</li> </ul> |                                                                                                    |                                                                       | 2012 Procedia - Social and<br>Behavioral Sciences | 2012 Procedia - Social and 12.12.16. |            |                                                |               | PUD UNL                                                                                                    |                                                                                                    |  |  |  |  |
|                                                                                                    | ÷.     | Górnaś, Paweł; Mišina, Inga; Kr                                                                                                    | Tocopherol and tocotrien<br>beverages in Baltic count                                                                                                    | of contents in the sea buckthorn berry<br>ies: Impact of the cultivar | 2016 Fruits                                       | 12.12.16.                            | Ca         | atalog II<br><sup>OI:</sup>                    | US            |                                                                                                    | 2                                                                                                    |  |  |  |  |
|                                                                                                    | ☆ •    | Karklins, Aldis                                                                                                    | Histosols in Latvia and Wi                                                                                                    | RB soil classification                                                | 2015 Nordic View to<br>Sustainable Rural D        | 12.12.16.                            | ISE        | BN: 978-9                                      | 984-48-07     | 070-1                                                                                                    |                                                                                                    |  |  |  |  |
|                                                                                                    | ☆ •    | Karklins, A; Lipenite, I; Ruza, A                                                                                                    | Soll phosphorous and pot                                                                                                    | assium apparent recovery by field crops                               | 12.12.16.                                         | Ad                                   |            |                                                |               |                                                                                                    |                                                                                                    |  |  |  |  |
|                                                                                                    | ☆ •    | Ziemelniece, Aija; Ile, Una                                                                                                    | Search for the Synthesis                                                                                                    | of Urban Space and Forest Areas                                       | 2016 Procedia Engineering                         | 07.12.16.                            | <b>,</b> 0 | ther Set                                       | ttings        | k - evolute from Mendelev Web catalon                                                                                                    |                                                                                                    |  |  |  |  |

5. Izvēlas Download un rezultātā logā tiek aktivizēts jaunais stils, kuru var izmantot.

| <b>8</b>                                                                                                    |                                                                              |                                                                                                    |                                                         | Mendeley                                                                  | Desktop                      |                   |                        |  |                       | - 8 ×   |
|----------------------------------------------------------------------------------------------------|------------------------------------------------------------------------------|----------------------------------------------------------------------------------------------------|---------------------------------------------------------|---------------------------------------------------------------------------|------------------------------|-------------------|------------------------|--|-----------------------|---------|
| File Edit View Tools Help                                                                                                    |                                                                              |                                                                                                    |                                                         |                                                                           |                              |                   |                        |  |                       |         |
|                                                                                                    |                                                                              |                                                                                                    |                                                         |                                                                           |                              |                   |                        |  | Q + Search            | Elita 🎒 |
| Add Folders Related Sync Help                                                                                                    | lp                                                                           |                                                                                                    |                                                         |                                                                           |                              |                   |                        |  |                       |         |
| Mendeley                                                                                                    | All Documentr                                                                |                                                                                                    |                                                         |                                                                           |                              |                   |                        |  |                       |         |
| 🔎 Literature Search                                                                                                    |                                                                              |                                                                                                    |                                                         |                                                                           |                              |                   |                        |  |                       |         |
| My Library                                                                                                    | *      E Authors                                                             | Title<br>Container Nurseru Broductio                                                                                                    | and Business Management                                 | Year Published In Add                                                     | ded<br>c.4                   |                   | Details Notes Contents |  |                       |         |
| All Documents                                                                                                    | · Newman, Jule P.                                                            | Manual                                                                                                    | and business management                                 | 2014 ma                                                                   |                              |                   |                        |  |                       |         |
| Recently Added                                                                                                    | Mukai, Mana; Sawada,                                                         | Productivity and morphologic<br>biro econvetems along an elevati                                                                                                    | al traits of fine roots in forest                       | 2019 Journal of Forest ma                                                 | r 1                          |                   |                        |  |                       |         |
| Eavorites                                                                                                    | Chen, Guangshui; Hobb                                                        | e, Allometry of fine roots in for                                                                                                    | st ecosystems                                           | 2019 Ecology Letters ma                                                   | r 1                          |                   |                        |  |                       |         |
| Heeds Review     Heeds Review     Heeds Review     Heeds Review     Heeds Review     Heeds Review     Heeds Review     Heeds Review     Heeds Review     Heeds Review     Heeds     Heeds     H | Netto, Mariote S. B.;                                                        | Species of Lasiodiplodia asso                                                                                                    | iated with papaya stem-end                              | 2014 Fungal Diversity ma                                                  | r 1                          |                   |                        |  |                       |         |
|                                                                                                    | Assunção, Iraides P.; L                                                      | ma, rot in Brazil<br>Https://Www.Mendeley.Com                                                                                                    |                                                         | Citation                                                                  | Styles                       | X                 |                        |  |                       |         |
|                                                                                                    |                                                                              | Guide/                                                                                                    |                                                         | Citation                                                                  | i styles                     |                   |                        |  |                       |         |
|                                                                                                    | 🛱 • 💆                                                                        | Smits un stiks                                                                                                    | Installed Get More St                                   | tyles Abbreviations About                                                 | Abbreviations About          |                   |                        |  |                       |         |
|                                                                                                    | Hartung, F; Schiemann,                                                       | <ol> <li>Precise plant breeding using<br/>techniques: Opportunities, s</li> </ol>                                                                                                 | Q Search my citation                                    | styles                                                                    |                              |                   |                        |  |                       |         |
|                                                                                                    | Chen, L Y; Chen, J M; G<br>R W; Wang, Q F                                    | turu, Generic phylogeny, historica<br>evolution of the cosmopolita                                                                                                    | APA-LLU-Research                                        | RuralDev - American Psychologi                                            | ical Association 6th edition | ^                 |                        |  |                       |         |
|                                                                                                    | 🔆 🔹 Veinberga, Maija                                                         | Estētika un ekoloģija Latvija:<br>plānošanā : promocijas darb                                                                                                    | American Medical                                        | Association                                                               |                              | Lindate Available |                        |  |                       |         |
|                                                                                                    | Platace, Rasma                                                               | Obtaining of Grass Biomass f                                                                                                    | American Medical                                        | Association                                                               |                              |                   |                        |  |                       |         |
|                                                                                                    | Dalmora, Adison C.; Ra                                                       | nos, Chemical characterization, n                                                                                                    | American Political                                      | Science Association                                                       |                              | Update Available  |                        |  |                       |         |
|                                                                                                    | Kārkiņš, Aldis; Ruža, Ar                                                     | tons Augsnē esošā slāpekļa pieej                                                                                                    | American Psycholo                                       | gical Association 5th edition                                             |                              |                   |                        |  |                       |         |
|                                                                                                    | Jakobsone, Ida; Zute, S                                                      | anita; Macro and trace elements in                                                                                                    | American Psycholo                                       | gical Association 6th edition                                             |                              |                   |                        |  |                       |         |
|                                                                                                    | Bleidere, Mara; Kantane                                                      | , In<br>ga; Rapid Separation of All Four                                                                                                    | American Psycholo                                       | can Psychological Association 6th edition (no ampersand) Update Available |                              |                   |                        |  | No documents selected |         |
|                                                                                                    | Soliven, Arianne; Górna                                                      | <ol> <li>P Selected Fruit Seeds via Sup<br/>The inflammatory reaction ar</li> </ol>                                                                                               | American Psychol                                        | ogical Association 6th edition                                            | - LLU - Eilita Berzina       | Lise this Style   |                        |  | No documents selected |         |
|                                                                                                    | Alberts                                                                      | anti-inflammatory cytokines<br>Chen. Effect of 3 lactobacili on imm                                                                                                    | Author: Eilita Berzina                                  | - 30.06.15.                                                               |                              | ose unit oxyre    |                        |  |                       |         |
|                                                                                                    | Hui; Wang, Yuanyuan; I                                                       | A; Wang, Yuanyuan; Ne, microbiota in a β-lactoglobulin<br>micropia Δ Atogisiais dematifis un pärtik<br>Include URLs and Date Accessed in Bibliographies: For All Document Types マ |                                                         |                                                                           |                              |                   |                        |  |                       |         |
|                                                                                                    |                                                                              |                                                                                                    | Citation and Bibliography                               | Language: Default                                                         | •                            |                   |                        |  |                       |         |
|                                                                                                    | Mushtaq, Maryam; Iqba<br>K.; Khalid, A.; Khan, R.                            | <ul> <li>Huminication of poultry wash</li> <li>and its application</li> </ul>                                                                                                    |                                                         |                                                                           |                              | Dope              |                        |  |                       |         |
|                                                                                                    | <ul> <li>Djoumbou-Feunang, Ya</li> <li>Fiamoncini, Jarlei; Gil-de</li> </ul> | nick; BioTransformer: a comprehe<br>-la small molecule metabolism pr                                                                                                    |                                                         |                                                                           |                              | bule              |                        |  |                       |         |
|                                                                                                    | Antoņenko, Kristīna; Bri<br>Linda; Kreicbergs, Viest                         | ede, Assimilation of Selenium, Cop<br>irs;                                                                                                    | er, and Zinc in Rye Malt                                | 2018 Proceedings of feb<br>the Latvian Aca                                | 0 13                         |                   |                        |  |                       |         |
|                                                                                                    | <ul> <li>İvanišová, Eva; Mickow<br/>Barbara; Socha, Peter;</li> </ul>        | ka, Determination of Biological a<br>Rež Enriched with Tea (Camellia :                                                                                                    | d Sensory Profiles of Biscuits<br>inensis L.) Powder    | 2018 Proceedings of feb<br>the Latvian Aca                                | 13                           |                   |                        |  |                       |         |
|                                                                                                    | <ul> <li>Konrade, Daiga; Kļava,<br/>Grāmatiņa, Ilze; Kampu</li> </ul>        | Dace; Crispbreads with Carrot and<br>e, S Products                                                                                                    | Aumpkin Processing by-                                  | 2018 Proceedings of feb<br>the Latvian Aca                                | 13                           |                   |                        |  |                       |         |
| Al<br>digital repositor y<br>Environmental<br>Frie protection<br>Friegroofing<br>Gypsum<br>Heat resistance                                                                                                    | Kūka, Māra; Čakste, Ilz<br>Kūka, Pēteris                                     | ; Inhibition of Formation of Co                                                                                                    | ijugated Dienes in Linseed Oil                          | 2018 Proceedings of feb<br>the Latvian Aca                                | 13                           |                   |                        |  |                       |         |
|                                                                                                    | <ul> <li>Prieciņa, Līga; Kārkliņa,</li> </ul>                                | Daina Influence of Steam Treatmen<br>Composition and Concentrat                                                                                                    | t and Drying on Carrots<br>on of Phenolics, Organic Aci | 2018 Proceedings of feb<br>the Latvian Aca                                | 13                           |                   |                        |  |                       |         |
|                                                                                                    | Cinkmanis, Ingmärs; Ga                                                       | ums, Comparative Study of Dark I<br>Drving Rehydration Cycle                                                                                                    | eer Before and After Freeze                             | 2018 Proceedings of feb                                                   | 9 13                         |                   |                        |  |                       |         |
| Hemp<br>information literacy                                                                                                    | Leite, Gunta; Kunkulber                                                      | pa, Dietary Sodium Intake and the                                                                                                    | e Main Sources of Salt in the                           | 2018 Proceedings of feb                                                   | 12                           |                   |                        |  |                       |         |
| information resources<br>Library users learning                                                                                                    | Beitäne, Ilze; Krümina-                                                      | Phenolics Content in Buckwh                                                                                                    | at Flour                                                | 2018 Proceedings of feb                                                   | 11                           |                   |                        |  |                       |         |
| mechanics v                                                                                                    | v    · · · · Zemture, Gita; Kruma, Z                                         | anu                                                                                                    |                                                         | ure Latvian Aca                                                           |                              |                   | v                      |  |                       |         |

6. Jāizvēlas poga "Use this Style"